## Form 1098T Online Retrieval

- 1. Go to Heartland.ECSI.net
- 2. Scroll down to and click on "Tax Documents"
- 3. Scroll down to and click on "Want to look up your 1098T form?"
- 4. Type in Florida Southern College on top of "School Name", click submit
- 5. Enter your personal information and click continue

Please let us know if you have any difficulties accessing your form.

Thank you,

Florida Southern College

**Student Financial Services**